## How to Access Microsoft Teams (Parents)

Google search 'glow Scotland' and select the first website as shown below.

| < → C (■              | google.com/search?rlz=1C1CHBD_en-gbGB832GB832&ei=_H5yXvyXF7-DhbIP6LmqE                                                                               | \&q=glow+scotl | land+login&oq=glow+scotland+login&gs_l=psy-ab.3013j0i221 | ☆    | ٢ | •       | Θ        |   |
|-----------------------|----------------------------------------------------------------------------------------------------|----------------|----------------------------------------------------------|------|---|---------|----------|---|
| Google                | glow scotland                                                                                                    | ا<br>پ م       |                                                          |      |   | Sign li | n        |   |
|                       | Q All BI Nova Contragos O Steeping Q Maps I More                                                                                                    | Settings Tools |                                                          |      |   |         |          |   |
|                       | About 11,500,000 results (0.33 seconds)                                                                                                    |                |                                                          |      |   |         |          |   |
|                       | sts platform munify com > account > signin > glow 💌                                                                                                  |                |                                                          |      |   |         |          |   |
|                       | Glow - Sign In - RM Unify                                                                                                    |                |                                                          |      |   |         |          |   |
|                       | Only Glow users are allowed to access this service. If you do not have a Glow us<br>password then you may be committing an offence by trying to gain | ername and     |                                                          |      |   |         |          |   |
|                       | glowconnect.org.uk> help-with-glow> glow-launchpad 👻                                                                                                 |                |                                                          |      |   |         |          |   |
|                       | Glow login and Launch Pad - Glow Connect                                                                                                    |                |                                                          |      |   |         |          |   |
|                       | National Launch Pad (Scotland) – available nationally and configured by an Edu                                                                       | ation          |                                                          |      |   |         |          |   |
|                       | scotland RM Only administrator. The benefits of using the Glow Launch                                                                                |                |                                                          |      |   |         |          |   |
|                       | glowconnect.org.uk > glow-launchpad > accounts-and-passwords > lo 💌                                                                                  |                |                                                          |      |   |         |          |   |
|                       | Logging in to Glow – Glow Connect                                                                                                    |                |                                                          |      |   |         |          |   |
|                       | You need a username and password to access Glow Please note: If you log i                                                                            | to Glow        |                                                          |      |   |         |          |   |
|                       | using the Glow RM Unity screen it will automatically add the @glow.                                                                                  |                |                                                          |      |   |         |          |   |
|                       | outlook.office365.com > owa > glowmail.org.uk 💌                                                                                                    |                |                                                          |      |   |         |          |   |
|                       | Glow - Sign In - Outlook                                                                                                    |                |                                                          |      |   |         |          |   |
|                       | Only Glow users are allowed to access this service. If you do not have a Glow us                                                                     | ername and     |                                                          |      |   |         |          |   |
|                       | password then you may be committing an offence by trying to gain                                                                                     |                |                                                          |      |   |         |          |   |
| tps://glowconnect.org | g.uk/help-with-glow/glow-launchpad/                                                                                                    |                |                                                          |      |   |         | 20.05    | - |
|                       |                                                                                                    |                |                                                          | 12 0 |   | ¶) 14   | 8/03/202 | 2 |

Log on to glow. The user name follows this pattern gw-two digits- first name- surname. e.g.

gw12smithjohn Exceptions are: when your child's name is too long and the last couple of letters from their name are missing or if another child has the same name as them, glow will include a middle name (or part of it) or assign a random number at the end. These will all work. **Passwords** have all been reset to assist in accessing this platform. Every child's password starts **Ralston** (note capital R) followed by a number. Primary 1-5: your number is simply your year group e.g. a P1 pupil's password is **Ralston1**, a P2 pupil's password is **Ralston2**, P3 pupil would be **Ralston3** etc Primary 6 and 7 pupil passwords again all start with **Ralston** followed by the first four digits of their date of birth e.g. a primary 7 pupil born on the <u>26<sup>th</sup> of May</u> password would be **Ralston2605** 

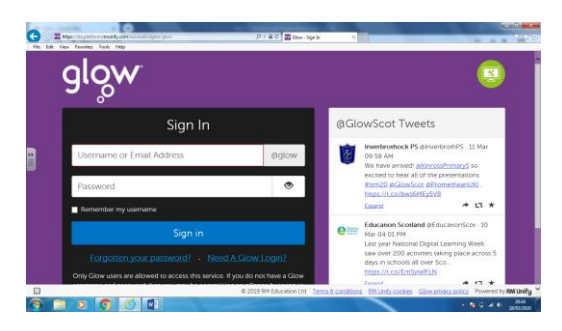

Log on to glow and select 'Microsoft teams' tile. You may need to search the side bar to find it.

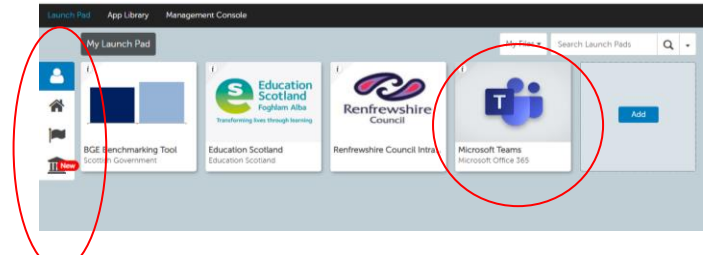

Or access teams through Microsoft Office 365

|                     | ← →   | C O Not secu    | re   office.com/?a                                         | uth=2    | ×                               |       |            |                                    |            | ÷                     | o ●   €  | 1                               |           |   |
|---------------------|-------|-----------------|------------------------------------------------------------|----------|---------------------------------|-------|------------|------------------------------------|------------|-----------------------|----------|---------------------------------|-----------|---|
|                     | === ( | glow            | Office 365                                                 |          | ,₽ Sei                          | irch  |            |                                    |            |                       |          |                                 |           | e |
|                     |       | Good at         | ternoon                                                    |          |                                 |       |            |                                    | 1          | $\frown$              |          | stall Office $ \smallsetminus $ |           |   |
|                     |       | +               | 0                                                          | •        | w                               | ×     | 1          | N                                  |            | ų,                    | N        | 5                               |           |   |
|                     |       | Start new       | Outlook                                                    | OneDrive | Word                            | Excel | PowerPoint | OneNote                            | ShatePoint | Teams                 | Notebook | Sway                            |           |   |
|                     | *     | 4               | $\rightarrow$                                              |          |                                 |       |            |                                    |            | $\smile$              |          |                                 |           |   |
|                     |       | Forms           | All apps                                                   |          |                                 |       |            |                                    |            |                       |          |                                 |           |   |
|                     |       | Recommen        | ied                                                        |          |                                 |       |            |                                    |            |                       |          | $\langle \rangle$               |           |   |
|                     |       | Ø Your<br>Yeste | <ul> <li>You edited this<br/>Yesterday at 21:12</li> </ul> |          | Tou recently opened this 2h ago |       |            | You recently opened this<br>2h ago |            | Vou edited this 4 Mar |          |                                 | 0         |   |
| ffice 365 Home      |       |                 |                                                            |          |                                 |       |            |                                    |            |                       |          |                                 |           |   |
| icrosoft Office 365 |       |                 | w                                                          |          | w                               |       |            | w                                  |            |                       | PÈ       |                                 | Condition |   |

Select Team labelled as your year group e.g. P1

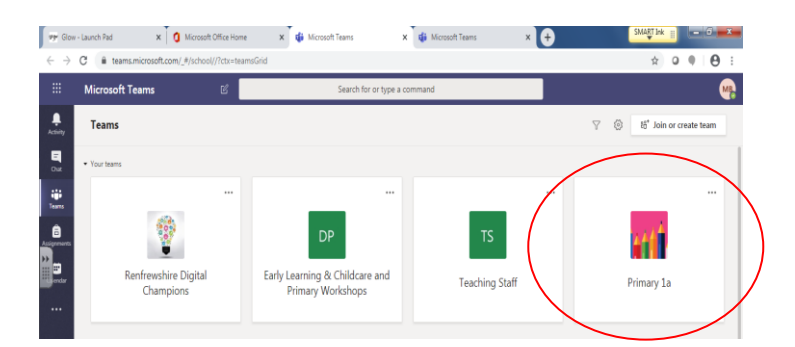

The first page will allow you to see messages and instructions from teachers to the children e.g "Good morning boys and girls please complete the punctuation worksheet uploaded in files called 'Tuesday's Grammar Lesson'" or even a task e.g. 'please complete 30 mins of sumdog.' Children will be able to respond if necessary- Note this is in the **posts** tab.

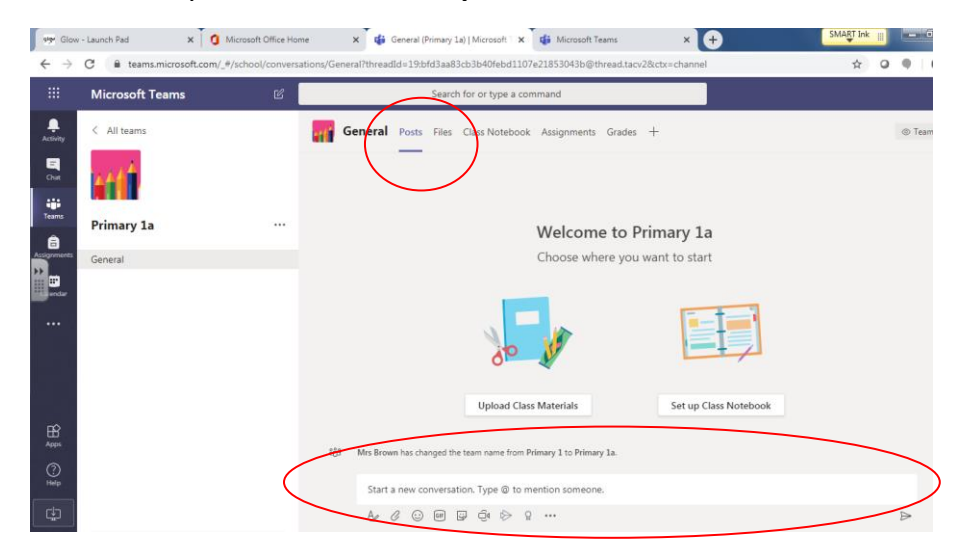

If you create a post by accident or wish to change it- hover over the post with your mouse and you will see a selection of emojis and an ellipsis (...) click on the ellipsis and then edit or delete.